## Seite 15 Beispiel 1, Aufgabenteil c)

## Detaillierte Lösung für SHARP EL-9900G

| c) Zunächst werden die Funktionsterme im Funktionen-<br>Editor ( $\underline{Y}$ =)) definiert und damit den Systemvariablen Y1,<br>Y2, zugewiesen.<br>Bei Y <sub>1</sub> wird der Funktionsterm x <sup>3</sup> eingegeben.<br>Bei Y <sub>2</sub> muss die 1. Ableitung eingeben werden. | Y18X <sup>3</sup><br>Y28d/dz(Y1)<br>Y3=<br>Y4=<br>Y5=<br>Y6=                                                | ACALC<br>SNUM<br>PROB<br>D3fmin(04fmaz(<br>DCONV<br>D3drdz(06f<br>D10sc<br>D3fmin(04fmaz(<br>D3crdz(06f<br>D10sc<br>D3crdz(06f<br>D10sc<br>D10sc<br>D3fmin(04fmaz(<br>D3fmin(04fmaz(<br>D3fm |
|----------------------------------------------------------------------------------------------------|----------------------------------------------------------------------------------------------------|----------------------------------------------------------------------------------------------------|
| d/dx (MATH A 0 5) ist die Anweisung zur numerischen Berechnung<br>der ersten Ableitung.<br>Syntax: $d/dx$ (Funktionsvariable oder Funktionsterm)<br>Mit VARS A ENTER A 1 kann dann die Funktionsvariable Y <sub>1</sub> gewählt<br>werden.                                               |                                                                                                    |                                                                                                    |
| Die Darstellungsart für Funktionen – ob als Kurve, gepunktet oder dickere Kurve –<br>kann unter DRAW (2ndF) (WINDOW) geändert werden:<br>Im Untermenü D LINE kann für jede Funktion mit Hilfe der Cursortasten die<br>gewünschte Linienart gewählt und mit ENTER bestätigt werden.       |                                                                                                    | $\begin{array}{c ccccccccccccccccccccccccccccccccccc$                                                                                                    |
| GRAPH initialisiert den Grafik-Bildschirm und zeichnet die beide                                                                                                    | en Graphen.                                                                                                 |                                                                                                    |
| Dieser Graph kann mit ZOOM A 3 <i>In</i> vergrößert werden.                                                                                                    | AZOON<br>BFACTOR HAuto<br>CPOWER BBox<br>DEXP 3 In<br>TRIG TOut<br>THYP SDefault<br>GSTO BSquare<br>HRCL    |                                                                                                    |
| Mit CALC (2ndF) TRACE) 1 Value lässt sich der Cursor<br>mit den Pfeiltasten exakt auf den Punkt P(1/1) setzen.                                                                                                    | ACALC<br>IValue<br>Eintsct<br>Minimum<br>Mazimum<br>SX_Incet<br>BY_Incet                                    | Y1=X <sup>3</sup><br>Y'=3.00000001<br>Y=1                                                                                                    |
| Die Tangente erhält man mithilfe von DRAW A 5<br><i>T_line.</i><br>Falls der Berührpunkt der Tangente noch nicht angefahren<br>wurde, kann man den gewünschten Punkt mit den<br>Cursortasten wählen und mit ENTER bestätigen.                                                            | ADRAM<br>BPOINT ICLrDraw<br>CON-OFF Line(<br>DLINE H-line<br>G.DATA V_line<br>FPICT Stline(<br>GSHADE BDraw | VI=X <sup>3</sup><br>V=3.00000001<br>V=1                                                                                                    |
| Statt vom Grafik-Bildschirm kann man den Befehl <i>T_line</i><br>auch vom Hauptbildschirm aus aufrufen. Dadurch wird der<br>Befehl in den Hauptbildschirm geschrieben, man ergänzt die<br>Funktionsvariable Y1 und den x-Wert 1. Als Resultat erhält<br>man die gleiche Tangente         |                                                                                                    | T_line(YI,1)<br>Done                                                                                                    |

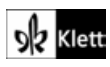